# Rozliczanie płatności za pomocą okna Potwierdzenie zapłaty

### Potwierdzenie zapłaty – informacje ogólne

Za pomocą okna *Potwierdzenie zapłaty* można całkowicie lub częściowo uregulować płatność poprzez automatyczne utworzenie się operacji kasowej/bankowej, rozliczonej z daną płatnością. Okno *Potwierdzenie zapłaty* może zostać wywołane:

- automatycznie przy zatwierdzaniu dokumentu oraz przy zatwierdzaniu z jednoczesnym księgowaniem
- ręcznie poprzez wybranie przycisku [Zapłać]

Rozliczanie płatności dokumentu za pomocą okna *Potwierdzenie zapłaty* przy zatwierdzaniu dokumentu jest dostępne wyłącznie, jeżeli na definicji danego dokumentu został zaznaczony parametr *Potwierdzenie zapłaty*. Parametr ten jest domyślnie zaznaczony dla dokumentów:

- FZ, KWFZ, KIFZ, FZL, KFZL, FZV, KFZV
- FS, KWFS, KIFS, FSL, KFSL, FSV, KFSV
- PAR, KIPAR, KWPAR

| Parametry dokumentu                                            |                                         |  |  |  |  |  |
|----------------------------------------------------------------|-----------------------------------------|--|--|--|--|--|
| Potwierdzenie zapłaty                                          |                                         |  |  |  |  |  |
| Nierozliczone operacje                                         |                                         |  |  |  |  |  |
| Automatycznie generuj dokument magazynowy w stanie:            | Zatwierdzonym 🗸                         |  |  |  |  |  |
| Data wydania z dokumentu magazynowego:                         | Najwcześniejsza 🗸                       |  |  |  |  |  |
| Data sprzedaży z wielu paragonów:                              | Wymagana zgodność dat 🗸 🗸 🗸             |  |  |  |  |  |
| Automatycznie generuj faktury VAT w stanie:                    | Zatwierdzonym 🗸                         |  |  |  |  |  |
| Generuj faktury VAT do faktur z paragonów w rejestrze VAT:     | <domyślny></domyślny>                   |  |  |  |  |  |
| 🔲 Dozwolona ujemna wartość faktury końcowej                    |                                         |  |  |  |  |  |
| Metoda dzielenia kwoty odliczonej pomiędzy faktury zaliczkowe: | FIFO ~                                  |  |  |  |  |  |
| ✓ Obsługa rabatów pakietowych:                                 | Automatyczna przy dodawaniu elementów 🗸 |  |  |  |  |  |

Parametr Potwierdzenie zapłaty na definicji dokumentu FS

Rozliczenia płatności w oknie *Potwierdzenie zapłaty* poprzez wybranie przycisku [**Zapłać**] można dokonać z poziomu:

- preliminarza płatności
- listy należności/zobowiązań
- rozliczeń z kontrahentami
- listy dokumentów handlowych (faktur zakupu, faktur sprzedaży, paragonów)
- szczegółów faktury sprzedaży

Opcja ta jest dostępna wyłącznie dla dokumentów wystawionych w firmie, do której zalogowany jest użytkownik. Jeżeli zapłata dotyczy kilku płatności, to wystąpienie niezgodności przynajmniej na jednym z nich uniemożliwi zarejestrowanie zapłaty.

Uwaga

Rozliczanie dokumentów za pomocą okna *Potwierdzenie zapłaty* może być dokonywane również przez operatorów, którzy nie mają nadanych praw do wykonywania rozliczeń.

#### Elementy okna potwierdzenia zapłaty

| <b></b>                | Potwierdzenie zapłaty X                                     |                                |                    |                |             |            |                   |              |
|------------------------|-------------------------------------------------------------|--------------------------------|--------------------|----------------|-------------|------------|-------------------|--------------|
| Prz                    | eciągnij nagłóweł                                           | k kolumny tutaj, aby pogrupowa | ć po tej kolumnie. |                |             |            |                   |              |
|                        | Zapłać                                                      | Numer dokumentu                | Kwota              | Waluta         | Forma płatn | ości       | Pozostaje         | Kod podmiotu |
| ٩                      |                                                             | R BC                           | R BC               | R BC           | RBC         |            | RBC               | R BC         |
| •                      | V                                                           | FZ/2019/00004                  | 1 107,00           | PLN            | Gotówka     |            | 1 107,00          | COMARCH      |
|                        |                                                             |                                |                    |                |             |            |                   |              |
|                        |                                                             |                                |                    |                |             |            |                   |              |
|                        |                                                             |                                |                    |                |             |            |                   |              |
|                        |                                                             |                                |                    |                |             |            |                   |              |
|                        |                                                             |                                |                    |                |             |            |                   |              |
|                        |                                                             |                                |                    |                |             |            |                   |              |
|                        |                                                             |                                |                    |                |             |            |                   |              |
| ×                      |                                                             |                                |                    |                |             |            |                   | Edytuj filtr |
| Dos                    | tawca                                                       | Comarch S.A.                   |                    |                |             | Data dokun | nentu: 05.04.2019 |              |
| For                    | ma zapłaty:                                                 | Gotówka                        |                    | ~              |             | Tytułem    |                   |              |
| Reje                   | estr:                                                       | Kasa gotówkowa                 |                    | → Dodaj r      | aport       | Automa     | atycznie          |              |
| Do :                   | zapłaty:                                                    | 258,0                          | EUR =              | 1 107,00 🖨 🛛 P | LN          | Opis       |                   |              |
|                        |                                                             | 258.0                          | B EUR V =          | 1 107,00 🖨 🛛 P | 'LN :       |            |                   | ^            |
| Zap                    | łacono:                                                     | 250,0                          | •                  |                |             |            |                   |              |
| Zap<br>Res             | ł <b>acono:</b><br>zta:                                     | 0,0                            |                    | 0,00 🌲 P       | LN          |            |                   |              |
| Zap<br>Res:            | łacono:<br>zta:<br>/aluty                                   | 0,0                            |                    | 0,00 🗭 P       | LN          |            |                   |              |
| Zap<br>Res:<br>W       | łacono:<br>zta:<br>/aluty                                   | 0,0                            |                    | 0,00 🗭 P       | 'LN         |            |                   |              |
| Zap<br>Res<br>W<br>Typ | łacono:<br>zta:<br>/aluty<br>o kursu: <mark>NBP śred</mark> | 0,0                            | ta dokumentu       | 0,00 🐺 P       | LN          |            |                   |              |

Okno Potwierdzenie zapłaty

W górnej części okna *Potwierdzenie zapłaty* prezentowana jest lista planowanych płatności zdefiniowanych na dokumencie. Lista ta składa się z kolumn:

- Zapłać parametr warunkuje, czy dana płatność ma zostać zapłacona
- Numer dokumentu numer dokumentu, z którego pochodzi płatność
- Kwota kwota płatności
- •Waluta
- Forma płatności forma, w jakiej płatność zostanie uregulowana
- Pozostaje kwota pozostała do rozliczenia
- Kod podmiotu kod podmiotu wskazanego na płatności

Oraz kolumn domyślnie ukrytych:

 Data ważności skonta – data, do której musi nastąpić uregulowanie płatności, aby zostało udzielone skonto

- Do uregulowania kwota, która pozostaje po skorygowaniu wartości płatności o wartość skonta
- Ilość dni ilość dni, w przeciągu których musi nastąpić uregulowanie płatności, aby skonto zostało udzielone
- Nazwa podmiotu
- Podstawa skonta kwota płatności wyliczona na podstawie elementów dokumentu oznaczonych jako podlegające warunkom skont
- Skonto [%] wartość procentowa upustu
- Wartość niepodlegająca skontu różnica pomiędzy kwotą płatności a podstawą skonta
- Wartość skonta wartość udzielanego upustu

Wartości kolumn domyślnie ukrytych dotyczących skonta pobierane są z zakładki *Skonto*, dostępnej na płatności danego dokumentu. Szczegółowy opis tych kolumn znajduje się w artykule *Definiowanie skonta*.

Operator ma możliwość zadecydowania, czy w oknie *Potwierdzenie zapłaty* wyświetlanym w wyniku zatwierdzania dokumentu handlowego mają pojawiać się wszystkie nierozliczone płatności dokumentu, czy tylko te o określonym typie. W tym celu, z poziomu *Konfiguracja -> Struktura firmy ->* Firma *-> Dostępność obiektów ->* obiekt *Formy płatności* należy zaznaczyć/odznaczyć parametr *Potwierdzenie zapłaty* dla danej formy płatności. Jeżeli okno *Potwierdzenie zapłaty* jest uruchamiane w wyniku wybrania przycisku [**Zapłać**] już po zatwierdzeniu dokumentu, będzie ono zawierało wszystkie nierozliczone płatności, bez względu na wartość parametru *Potwierdzenie zapłaty* dla formy płatności.

Dolna część okna *Potwierdzenie zapłaty* składa się z elementów:

- Nabywca/Dostawca domyślnie podpowiadany jest kontrahent wskazany na płatności dokumentu, z możliwością zmiany
- Forma zapłaty domyślnie wskazana jest forma wybrana na płatności dokumentu, z możliwością zmiany

- Rejestr domyślnie podpowiadany jest rejestr powiązany ze wskazaną formą płatności, z możliwością zmiany
- [Dodaj raport] umożliwia dodanie raportu do wybranego rejestru. Przycisk jest aktywny, gdy w systemie nie został jeszcze zdefiniowany raport o zakresie czasowym uwzględniającym datę dokumentu potwierdzenia zapłaty.
- Do zapłaty kwota płatności dokumentu pozostająca do rozliczenia. Dla płatności wyrażonej w innej walucie niż systemowa, kwota do zapłaty będzie prezentowana w dwóch walutach – walucie płatności oraz walucie systemowej. Jest to pole nieedytowalne.
- Zapłacono domyślnie podpowiadana jest kwota do zapłaty, z możliwością zmiany. Dla płatności wyrażonej w innej walucie niż systemowa, kwota do zapłaty będzie prezentowana w dwóch walutach – walucie płatności oraz walucie systemowej.
- Reszta różnica pomiędzy kwotą pobraną od płatnika a kwotą do zapłaty. Jeżeli płatność wyrażona jest w innej walucie niż systemowa, kwota reszty jest prezentowana w dwóch walutach – walucie płatności i walucie systemowej, a w dolnej części okna wyświetlana jest sekcja z przelicznikiem walut. Użytkownik ma możliwość wyboru kursu waluty takiej płatności. W przypadku dokonywania zapłaty za kilka dokumentów, system pozwala na każdym z dokumentów wprowadzić odrębny kurs.
- Data dokumentu data i godzina ewidencji operacji w systemie. Domyślnie podpowiadana jest data systemowa, z możliwością zmiany.
- Tytułem pole tekstowe zawierające parametr Automatycznie. Domyślne ustawienie tego parametru zależy od ustawienia parametru Automatyczne wypełnianie pola Tytułem, z możliwością zmiany przez użytkownika. Jeżeli parametr Automatycznie jest:
  - zaznaczony, to pole tekstowe jest ukrywane. Na operacji powstałej w wyniku rozliczania należności, w polu Tytułem zostanie pobrany numer systemowy płatności. Na operacji powstałej w

wyniku rozliczania zobowiązania w polu *Tytułem* zostanie pobrany numer obcy płatności, a w przypadku jego braku numer systemowy płatności.

- odznaczony, to istnieje możliwość wpisania dowolnego tekstu w polu Tytułem
- Opis pole tekstowe umożliwiające wprowadzenie dodatkowej adnotacji, która zostanie zapisana na operacji powstałej w wyniku rozliczania danej płatności. Jeżeli na rozliczanej płatności wprowadzono opis, zostanie on przeniesiony do tego pola.

# Rozliczanie płatności z uwzględnieniem istniejących operacji

W systemie istnieje możliwość rozliczenia płatności dokumentu za pomocą okna potwierdzenia zapłaty z uwzględnieniem już istniejących operacji kasowych/bankowych. W tym celu na definicji danego dokumentu należy zaznaczyć parametr *Nierozliczone operacje*. Przy zapłacie za ten dokument zostanie otwarte okno z listą nierozliczonych operacji powiązanych z danym kontrahentem.

|   | Dokumenty do rozliczenia   |                         |                     |           |                    |        |                 |
|---|----------------------------|-------------------------|---------------------|-----------|--------------------|--------|-----------------|
|   | Do rozliczenia: 34,44 PLN  |                         |                     |           |                    |        |                 |
|   | Przeciągnij nagłówek kolum | iny tutaj, aby pogrupow | ać po tej kolumnie. |           |                    |        |                 |
|   | Numer dokumentu            | Podmiot                 | Kwota               | Pozostaje | Data dokumentu     | Waluta | Forma płatności |
|   | ₹                          |                         |                     |           |                    |        |                 |
|   | KP/2016/Kasa gotówk        | K1                      | 120,00              | 120,00    |                    | PLN    | Gotówka         |
|   | KP/2016/Kasa gotówk        | К1                      | 200,00              | 200,00    |                    | EUR    | Gotówka         |
|   | KP/2016/Kasa gotówk        | K1                      | 200,00              | 200,00    |                    | EUR    | Gotówka         |
|   |                            |                         |                     |           |                    |        |                 |
|   | ×                          |                         |                     |           |                    |        | Edytuj filtr    |
|   | Filtr                      |                         |                     |           |                    |        | • 🚇 💽 🗵 😻       |
| v | Vłaściciel:                | Wszystkie dostępne o    | biekty              |           |                    |        | •               |
| v | Valuta:                    | <wszystkie></wszystkie> |                     | V Czę     | ściowe rozliczenie |        |                 |
| ł | Kontrahent 🕨 📚             | K1                      |                     | 🖉 🗌 Kon   | npensaty           |        |                 |

Okno dokumentów do rozliczenia dla danego kontrahenta

Na liście prezentowane są te operacje kasowe/bankowe, które mają status *Nierozliczone* oraz spełniają wymagania domyślnie określone w filtrze pod listą. Nad listą prezentowana jest kwota *Do rozliczenia*. Jest to kwota płatności aktualnie rozliczanego dokumentu.

W celu dokonania rozliczenia płatności z dokumentu z wybraną operacją, należy zaznaczyć tę operację i wybrać przycisk [**Powiąż**]. Istnieje możliwość powiązania z dokumentem więcej niż jednej operacji. System pozwala także na edytowanie operacji widocznych na liście.

Ponadto, operator posiadający uprawnienia do wykonywania kompensat ma również możliwość dokonania kompensaty płatności z poziomu okna *Dokumenty do rozliczenia*. W tym celu należy zaznaczyć parametr *Kompensaty*, dostępny w filtrze pod listą, co spowoduje pojawienie się na liście płatności przeciwnego typu do rozliczanej w danym momencie płatności. Dodatkowo zostanie automatycznie zmieniona nazwa kolumny *Data dokumentu* na *Data/Termin*, w której wyświetlana będzie data dokumentu z operacji kasowej/bankowej lub termin płatności z płatności przeciwnego typu. W celu dokonania kompensaty należy zaznaczyć odpowiednią płatność na liście i wybrać przycisk [**Powiąż**].

Po dokonaniu stosownych powiązań należy wybrać przycisk [**Zapisz**] lub [**Zamknij**]. Przycisk [**Zamknij**] przerywa operację rozliczania płatności, przy czym zapamiętuje wszystkie dokonane rozliczenia. Wybranie przycisku [**Zapisz**] powoduje zamknięcie okna (jeżeli płatność została już całkowicie rozliczona) lub otwiera okno *Potwierdzenie zapłaty* (jeżeli dla płatności pozostała jeszcze kwota do rozliczenia).

# Rozliczanie płatności za pomocą opcji *Zapłać wszystko*

Po zaznaczeniu więcej niż jednej płatności na liście preliminarza płatności lub liście należności/zobowiązań, a następnie wybraniu przycisku [**Zapłać**], zostanie podniesione okno potwierdzenia zapłaty z aktywnym parametrem *Zapłać* wszystko. Jeżeli parametr jest:

- zaznaczony zostanie utworzona jedna zbiorcza płatność na kwotę będącą sumą wszystkich płatności, na której płatnik, forma zapłaty i rejestr zostanie pobrany z pierwszej płatności
- odznaczony dane dotyczące płatnika, kwot, rejestru, daty dokumentu, formy zapłaty będą wyświetlane osobno dla poszczególnych płatności, po podświetleniu każdej z nich

|    | Potwierdzenie zapłaty X                                             |                 |         |        |              |                 |           |              |              |
|----|---------------------------------------------------------------------|-----------------|---------|--------|--------------|-----------------|-----------|--------------|--------------|
|    | Zapłać wszystko                                                     |                 |         |        |              |                 |           |              |              |
| F  | Przeciągnij nagłówek kolumny tutaj, aby pogrupować po tej kolumnie. |                 |         |        |              |                 |           |              |              |
|    | Zapłać                                                              | Numer dokumentu | Kwota   |        | Waluta       | Forma płatności | Pozostaje | Kod podmiotu | 1            |
| 9  |                                                                     | RBC             | RBC     |        | Rec          | RBC             | H BC      | RBC          |              |
| ,  |                                                                     | FS/2019/00004   |         | 500,00 | PLN          | Przelew         | 500,00    | COMARCH      |              |
|    | <b>V</b>                                                            | FS/2019/00005   |         | 984,00 | PLN          | Gotówka         | 984,00    | COMARCH      |              |
|    | V                                                                   | FS/2019/00006   |         | 984,00 | PLN          | Gotówka         | 984,00    | COMARCH      |              |
|    |                                                                     |                 |         |        |              |                 |           |              |              |
|    |                                                                     |                 |         |        |              |                 |           |              |              |
|    |                                                                     |                 |         |        |              |                 |           |              |              |
|    |                                                                     |                 |         |        |              |                 |           |              |              |
|    |                                                                     |                 |         |        |              |                 |           |              |              |
|    |                                                                     |                 |         |        |              |                 |           |              |              |
|    |                                                                     |                 |         |        |              |                 |           |              |              |
|    |                                                                     |                 |         |        |              |                 |           |              |              |
|    |                                                                     |                 |         |        |              |                 |           |              |              |
|    | ×                                                                   |                 |         |        |              |                 |           |              | Edytuj filtr |
| N  | Nabywca 🕨 😵 Comarch S.A. Data dokumentu: 05.04.2019 💷 🔹 10:31 🖨     |                 |         |        |              |                 |           |              |              |
| Fo | Forma zapłaty: Przelew V Tytułem                                    |                 |         |        |              |                 |           |              |              |
| R  | ejestr:                                                             | PKO BP          |         | ~      | Dodaj raport | Automatycznie   |           |              |              |
|    |                                                                     | 2.469.0         |         |        |              | Opis            |           |              |              |
|    | o zapłaty:                                                          | 2 468,0         |         | •      |              |                 |           |              |              |
| Za | apłacono:                                                           | 2 468,0         | 0 🌩 PLN | ~      |              |                 |           |              |              |
| R  | eszta:                                                              | 0,0             | 0 🌩 PLN | ~      |              |                 |           |              | ~            |

Parametr Zapłać wszystko w oknie Potwierdzenie zapłaty

#### Uwaga

Po zaznaczeniu kilku płatności przycisk [**Zapłać**] jest aktywny wyłącznie, jeżeli wskazano płatności tego samego typu.

#### Skonto w oknie potwierdzenia zapłaty

Jeżeli dana płatność ma przypisanych kilka skont, to pobrane zostanie to, które wyznaczono na podstawie daty dokumentu wskazanej w oknie *Potwierdzenie zapłaty*. Po zmianie daty dokumentu wartość skonta będzie aktualizowana.

Przykład

Na płatności faktury na kwotę 4 000,00 PLN z terminem 30.04.2019 znajdują się następujące skonta:

- 10% w terminie 2 dni, data ważności 10.04.2019, kwota do uregulowania 3 600,00 PLN
- 5% w terminie 7 dni, data ważności 15.04.2019, kwota do uregulowania 3 800,00 PLN

Poniższa tabela prezentuje kwoty do zapłaty, w zależności od daty dokumentu wskazanej w oknie *Potwierdzenie zapłaty*:

| Data dokumentu | Wartość skonta | Kwota do zapłaty |
|----------------|----------------|------------------|
| 9.04.2019      | 10%            | 3 600 PLN        |
| 12.04.2019     | 5%             | 3 800 PLN        |
| 15.04.2019     | 5%             | 3 800 PLN        |
| 17.04.2019     | -              | 4 000 PLN        |

### Rejestracja reszty w oknie potwierdzenia zapłaty

W systemie istnieje możliwość rejestrowania reszty w walucie zapłaty z poziomu okna *Potwierdzenie zapłaty*. Z poziomu *Konfiguracja –> Struktura firmy –> Firma –> Dostępność obiektów –>* obiekt *Formy płatności* można dla wybranego centrum określić, czy dla danej formy płatności ma być rejestrowana reszta. Parametr *Rejestrowanie reszty* jest domyślnie zaznaczony dla form płatności *Bon zewnętrzny* oraz *Bon własny*, bez możliwości odznaczenia. Dla pozostałych form płatności parametr ten jest odznaczony i możliwy do zmiany w dowolnym momencie.

Jeżeli parametr *Rejestrowanie reszty* jest odznaczony dla danej formy płatności centrum, to w przypadku zapłaty za zobowiązanie z resztą w tej samej walucie zostanie utworzona operacja tylko na kwotę z pola:

- Do zapłaty gdy w polu Zapłacono wskazano kwotę większą lub równą kwocie z pola Do zapłaty
- Zapłacono gdy w polu Zapłacono wskazano kwotę mniejszą niż kwota z pola Do zapłaty

Gdy parametr *Rejestrowanie reszty* jest zaznaczony dla danej formy płatności centrum, to dla zapłaty z resztą w walucie zapłaty tworzona jest także operacja kasowa/bankowa na kwotę reszty. Operacja związana z resztą jest automatycznie kompensowana z operacją zapłaty utworzoną przy pomocy okna *Potwierdzenie zapłaty*. Dodatkowo na zakładkach *Dokumenty skojarzone* tych operacji wyświetlana jest informacja o powiązaniu między operacją zapłaty oraz operacją związaną z rejestracją reszty.

Przykład Forma płatności *Gotówka*, parametr *Rejestrowanie reszty* zaznaczony:

- 1. Dodano FS1 na kwotę 70 PLN płatną gotówką
- 2. Kontrahent zapłacił 100 PLN, więc w oknie Potwierdzenia zapłaty wprowadzono tę kwotę w polu Zapłacono
- 3. Utworzone zostały dwie operacje kasowe: KP1 na kwotę 100 PLN rozliczone z FS1 i KW1 oraz KW1 na kwotę 30 PLN rozliczone z KP1

#### Przykład

Forma płatności *Gotówka*, parametr *Rejestrowanie reszty* odznaczony:

- 1. Dodano FS1 na kwotę 70 PLN płatną gotówką
- 2. Kontrahent zapłacił 100 PLN, więc w oknie Potwierdzenia zapłaty wprowadzono tę kwotę w polu Zapłacono
- 3. Utworzona została jedna operacja kasowa: KP1 na kwotę 70 PLN rozliczona z FS1